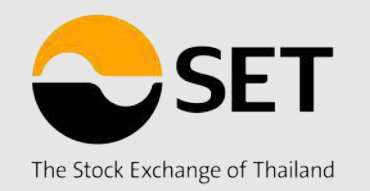

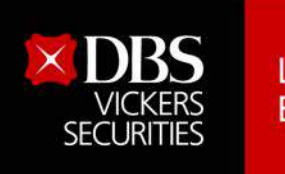

Live more, Bank less

## คู่มือสำหรับลูกค้า

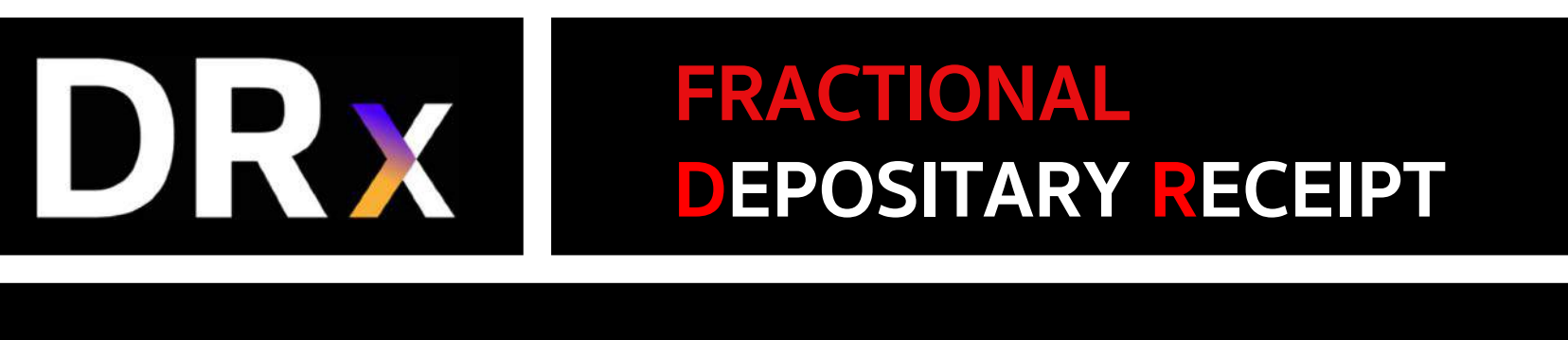

## ขยายโอกาสลงทุนหลักทรัพย์<mark>ต่างประเทศ</mark>

Latest Update : 24 Nov 2022

## CONTENTS

| หัวข้อ                                                  | หน้า    |
|---------------------------------------------------------|---------|
| <ul> <li>รู้จักกับ DRx</li> </ul>                       | 3 – 9   |
| <ul> <li>เรื่องต้องรู้ก่อนเทรด DRx</li> </ul>           | 10 – 15 |
| <ul> <li>การเปิดบัญชี DRx</li> </ul>                    | 16 – 18 |
| <ul> <li>วิธีการฝากเงินเข้าบัญชี DRx</li> </ul>         | 19 – 20 |
| <ul> <li>วิธีถอนเงินออกจากบัญชี DRx</li> </ul>          | 21 – 22 |
| <ul> <li>วิธีดูข้อมูลตลาดและข้อมูลหุ้น DRx</li> </ul>   | 23 – 24 |
| <ul> <li>วิธีการส่งคำสั่งซื้อขาย DRx</li> </ul>         | 25 – 31 |
| <ul> <li>วิธีการดูและยกเลิกคำสั่งชื่อขาย DRx</li> </ul> | 32 – 33 |
| <ul> <li>วิธีดูพอร์ตและวงเงิน</li> </ul>                | 34 – 35 |
| <ul> <li>แหล่งข้อมูล DRx เพิ่มเติม</li> </ul>           | 36 – 37 |

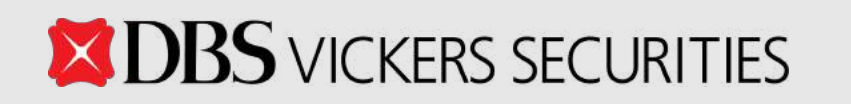

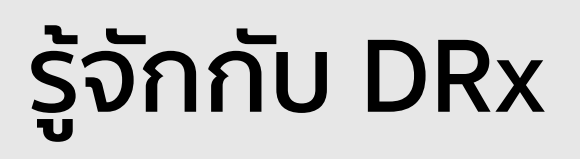

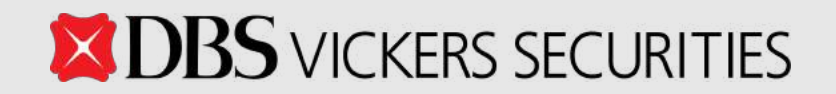

## รู้จักกับ DRx <mark>- ลักษณะผลิตภัณฑ์</mark>

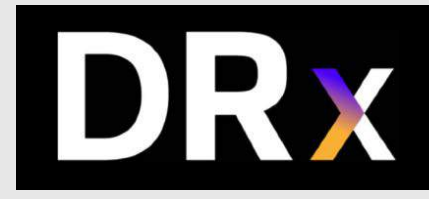

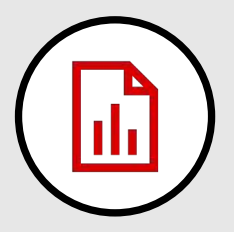

**Fractional Depositary Receipt** (Fractional DR) หรือเรียกสั้นๆ ว่า "**DRx**" โดย x ย่อมาจาก **Extra Small** 

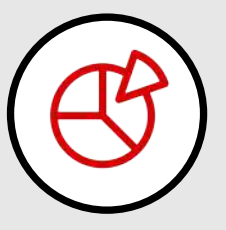

**DRx** เป็นตราสารแสดงสิทธิในหลักทรัพย์ต่างประเทศ ที่ Underlying เป็นได้ทั้ง หุ้น, ETF, REITs, Infrastructure Fund

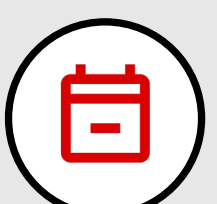

เป็นตราสารที่<u>ไม่มีวันหมดอาย</u>ุ

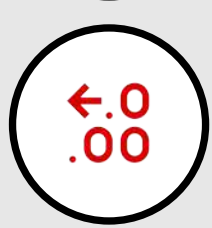

**DRx** เป็นผลิตภัณฑ์ประเภทเดียวกับ DR (Depositary Receipt) แต่สามารถซื้อขายในลักษณะ "Fractional Share" ได้

## รู้จักกับ DRx – <mark>จุดเด่น DRx</mark>

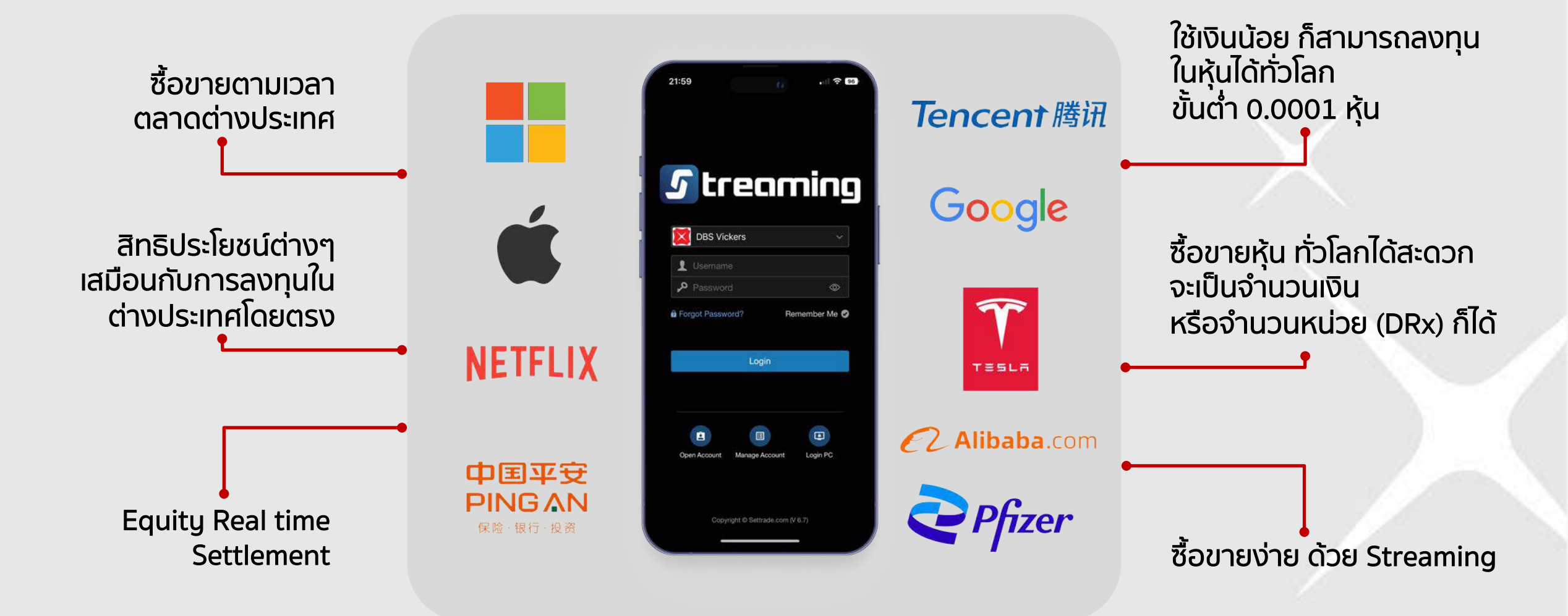

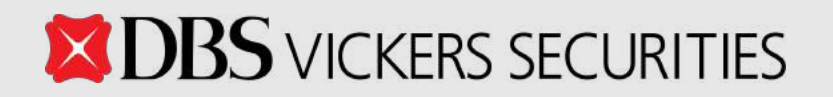

## ้รู้จักกับ DRx - ประโยชน์ของ DRx สำหรับ ผู้ลงทุนบุคคล

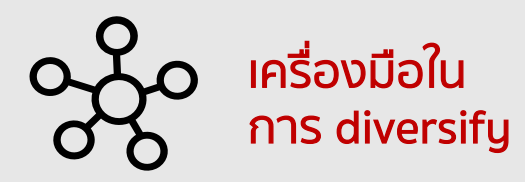

การลงทุน ที่ง่ายและสะดวก และมี protection of asset

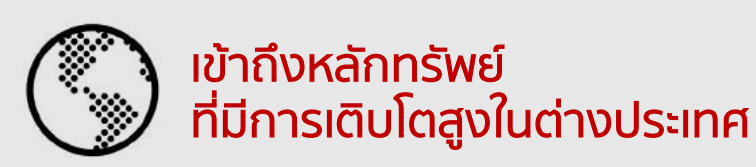

เข้าถึงหลักทรัพย์ที่มีการเติบโตสูง และอยู่ใน อุตสาหกรรมที่เศรษฐกิจไทยยังขาดแคลน

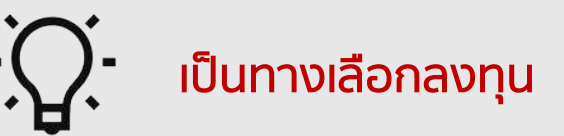

เปิดโอกาสให้ใช้เงินน้อย สามารถเข้าถึง หลักทรัพย์ต่างประเทศที่ต้องการได้ง่ายขึ้น

### เหมาะกับใคร ?

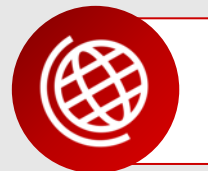

ผู้สนใจลงทุนใน หลักทรัพย์ต่างประเทศ

ลงทุนต่างประเทศได้ สะดวกขึ้น ผ่านตลาดหลักทรัพย์แห่งประเทศไทย

ใช้เงินเริ่มต้นน้อย

ไม่มีขั้นต่ำในการเงินลง สามารถลงทุนได้ตั้งแต่ 0.0001 หน่วย

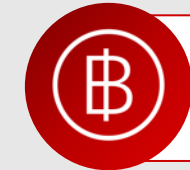

ลงทุนเป็นเงินบาท

### ไม่ต้องแลกเปลี่ยนสกุลเงิน ซื้อขายเป็นสกุลบาทได้เลย

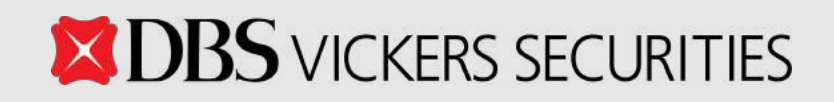

## รู้จักกับ DRx - <mark>ผลตอบแทนจากการลงทุนใน DR</mark>x

กำไร จากส่วนต่างของราคา (Capital gain)
 เงินปันผล (Dividend) และสิทธิประโยชน์อื่น ๆ

ประกาศประมาณการเงินปันผลก่อนขึ้น XD

**หลัง XD ผู้ออกตรวจสอบค่าใช้จ่ายที่เกิดขึ้นจริง** เอกสารต่าง ๆ ส่งผ่าน Electronic ไปที่ Email ลูกค้าเท่านั้น

กรณีเงินปันผล > รายจ่าย ประกาศเงินปันผลที่แท้จริง

กรณีเงินปันผล < รายจ่าย ผู้ออกเก็บเงินปันผลไปจ่ายรวมกับรอบถัดไป

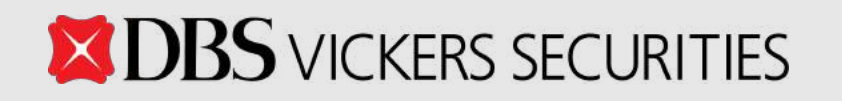

 $\odot$ 

## ้รู้จักกับ DRx - <mark>การลงทุนใน DR</mark>x VS <mark>หลักทรัพย์ต่างประเทศ</mark>

|                                          | DRx                                                                                   | หุ้นต่างประเทศ                                                   |
|------------------------------------------|---------------------------------------------------------------------------------------|------------------------------------------------------------------|
| <ul> <li>วิธีการซื้อขาย</li> </ul>       | เปิดบัญชีซื้อขายหุ้น + บัญชี Sub account<br>DRx จึงจะสามารถชื้อขายเป็น Fractional ได้ | เปิดบัญชีซื้อขายหุ้นในต่างประเทศ                                 |
| <ul> <li>เวลาการซื้อขาย</li> </ul>       | Asia Time Zones   07:00 -17:00<br>US Time Zones   20:00 -04:00 (T+1)                  | ตามเวลาตลาดหลักทรัพย์ต่างประเทศ                                  |
| ▪ สกุลเงิน                               | เงินบาท                                                                               | สกุลเงินต่างประเทศ                                               |
| <ul> <li>ค่าธรรมเนียม</li> </ul>         | 0.16% (รวมค่าธรรมเนียมทั้งหมด)                                                        | ตามที่แต่ละโบรกเกอร์กำหนด                                        |
| <ul> <li>การจ่ายสิทธิประโยชน์</li> </ul> | ขึ้นอยู่กับผู้ออกที่ระบุในหนังสือชี้ชวน                                               | ตามหลักทรัพย์ต่างประเทศ                                          |
| <ul> <li>กำไรจากการลงทุน</li> </ul>      | ไม่เสียกาษีจากกำไร เนื่องจากขายผ่าน ตลท.                                              | นำกำไรกลับมาในปีภาษีเดียวกันต้องนำไปรวม<br>เป็นเงินได้พึงประเมิน |

## รู้จักกับ DRx - <mark>สัญลักษณ์ DR</mark>x

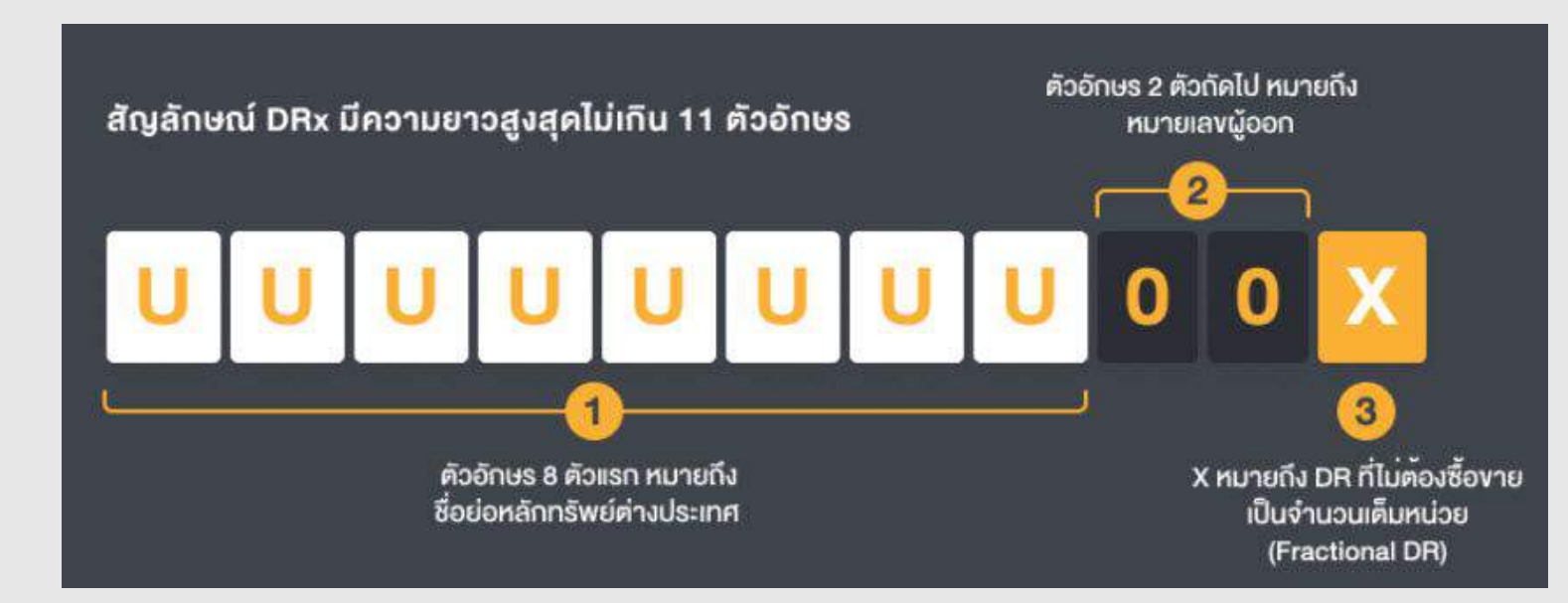

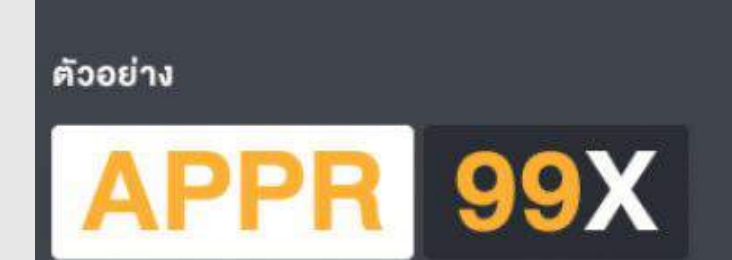

DR ของหลักทรัพย์ชื่อ APPR
 ออกโดย บ. หลักทรัพย์หมายเลง 99
 X หมายถึง Fractional DR

# เรื่องต้องรู้ก่อนเทรด DRx

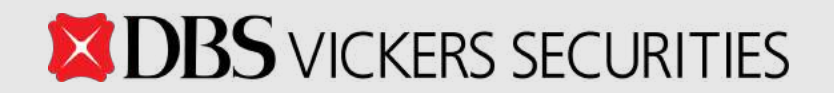

## ขั้นตอน และกระบวนการซื้อขาย

## ช่องทางการซื้อขาย - ผ่าน Streaming Mobile App เท่านั้น

| Streaming for iPhone | Streaming for iPad | Streaming Android | Streaming for PC |
|----------------------|--------------------|-------------------|------------------|
|                      |                    |                   | ×                |

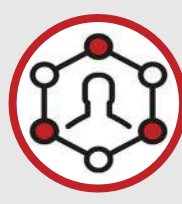

## บัญชีที่ใช้ซื้อขาย DRx

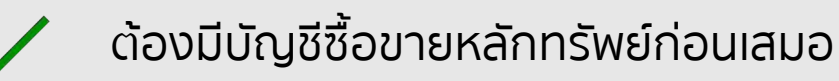

🖊 บัญชีที่ซื้อขาย DRx เป็นบัญชี Pre-Paid หรือที่เรียกว่า Cash Balance แยกออกมาต่างหาก

## ขั้นตอน และกระบวนการซื้อขาย

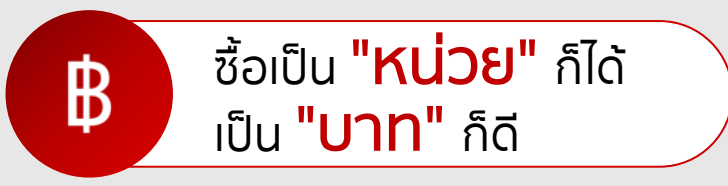

ไม่มีกำหนดขั้นต่ำในการลงทุน ส่งคำสั่งซื้อขายเป็น "<mark>จำนวนหลักทรัพย์</mark>" หรือ "<mark>จำนวนเงินบาท</mark>" ก็ได้

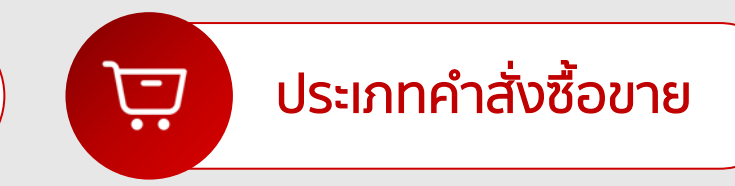

ส่งคำสั่งซื้อขายได้ทั้งแบบ <mark>Market Order</mark> และ แบบ <mark>Limit Order</mark> ที่คำสั่งซื้อขายจะอยู่ในระบบ จนกว่าจะถูกยกเลิก (Good Till Cancel)

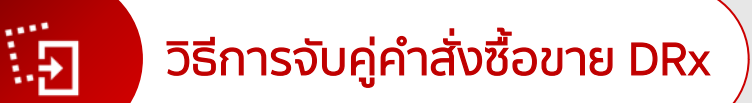

ເປັ້ນແບບ <mark>Auto Matching</mark> (AOM)

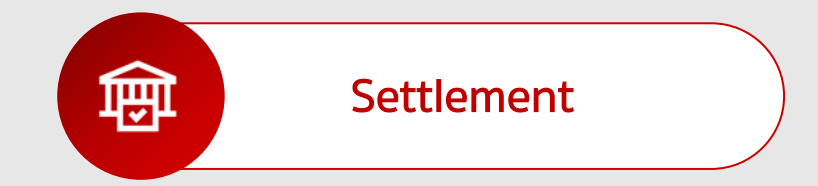

#### หุ้นของ DRx เป็น **Real Time Settlement**

วันหยุด : ตามประกาศของตลาดหลักทรัพย์แห่งประเทศไทย

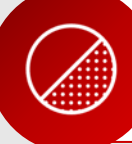

### อัตราส่วน DRx ต่อหลักทรัพย์ต่างประเทศ

- ใบแสดงสิทธิ์ในผลประโยชน์ที่เกิดจากหลักทรัพย์อ้างอิง
   มีสัดส่วนตั้งแต่ 1 DRx ขึ้นไป เท่ากับ หลักทรัพย์ต่างประเทศ 1 หลักทรัพย์
   เช่น มีสัดส่วน 10 DRx เท่ากับ หุ้นต่างประเทศ 1 หุ้น
- ตราสารแสดงสิทธิของผู้ฝากทรัพย์สิน
   มีสัดส่วน 1 DRx เท่ากับ หลักทรัพย์ต่างประเทศ 1 หลักทรัพย์

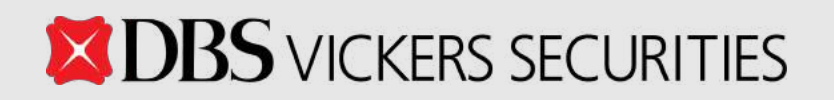

### รายละเอียดการฝาก/ถอนเงิน

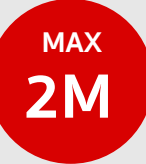

#### ้ฝากเงินผ่าน<mark>ช่องทาง QR Payment</mark>

บน Streaming Mobile App รายการละไม่เกิน 2 ล้านบาท (ทั้งนี้ขึ้นอยู่กับการตั้งค่าการโอนเงินใน Mobile Banking App ของลูกค้าด้วย)

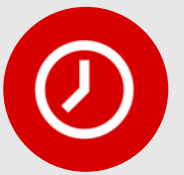

ผู้ลงทุนสามารถทำรายการฝากและถอนเงินได้
ในช่วงเวลา
Open 1 | 20:00 - 04:00 (T+1)
Open 2 | 7:00-17:00

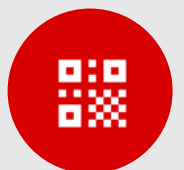

- <mark>QR Code</mark> จะหมดอายุภายใน **1 ชั่วโมง**นับตั้งแต่สร้างขึ้นมา
- ่ 1 QR Code สามารถทำรายการฝากได้เพียง 1 ครั้ง
- ชื่อเจ้าของบัญชี DRx ต้องตรงกับชื่อบัญชีของผู้โอนเงิน

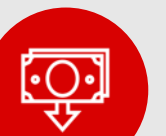

### ผู้ลงทุนทำรายการถอนเงินได้ในช่วง

- Day Session จะได้รับเงิน
  - ในช่วงเช้าของวันทำการถัดไป (T+1)
- Night Session จะได้รับเงิน

ในช่วงเช้าของ 2 วันทำการถัดไป (T+2)

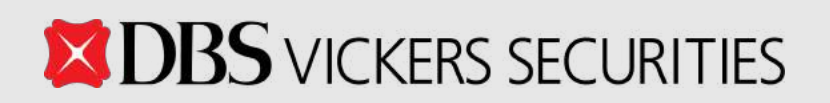

## ช่วงเวลาสำคัญใน DRx

#### Night Session (US Time Zones)

Day Session (Asia Time Zones)

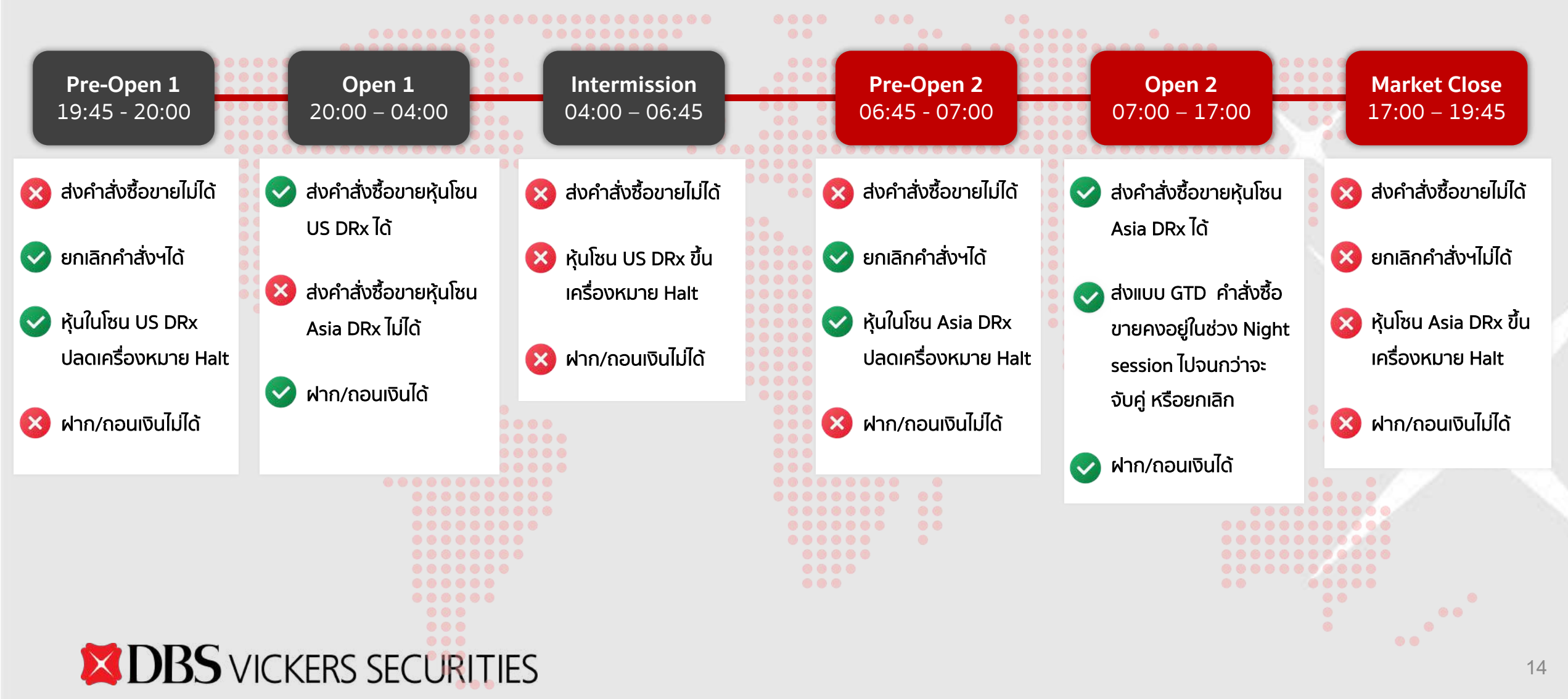

## ช่วงราคาในการส่งคำสั่งซื้อขายใน DRx

0.01 Uาท โดยควบคุมการเคลื่อนไหวของราคา ผ่าน "Dynamic Price Band"

1 นาทีแรก ไม่กำหนด Price Band <u>Dynamic Price Band</u> ราคาเฉลี่ยคำนวณ 5 นาทีย้อนหลัง "ตัวอย่าง ราคาอ้างอิง 10 บาท **± 10% จากราคาอ้างอิง** 

Upper Band: 11 Unn Lower Band: 9 Unn"

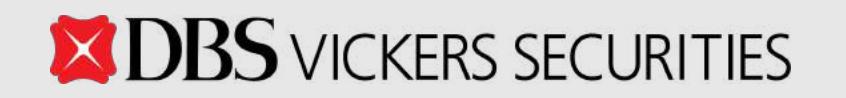

## การเปิดบัญชี DRx

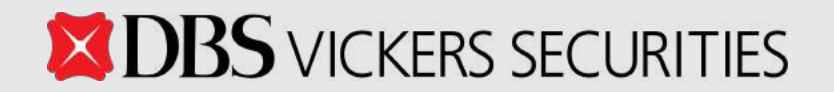

## วิธีเปิดบัญชี DRx สำหรับลูกค้าปัจจุบัน

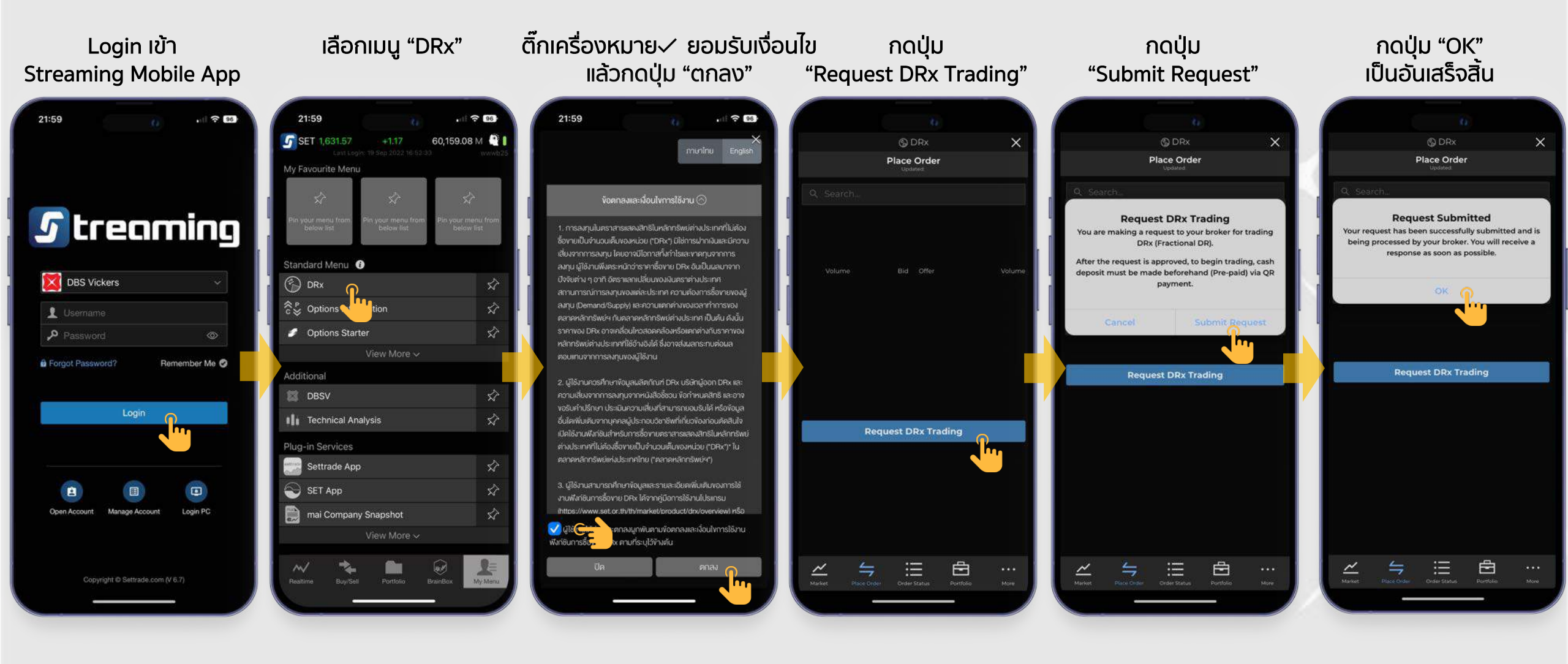

## ้วิธีเปิดบัญชี DRx สำหรับ<mark>ลูกค้าใหม่</mark>

- เปิดบัญชีผ่านที่ปรึกษาการลงทุน
- เปิดบัญชีออนไลน์ ได้ที่
  - https://www.dbsvitrade.com/brokerpage/004/web/OpenAccount.html

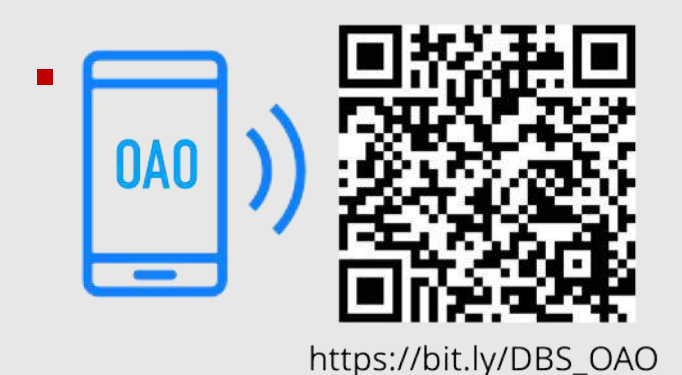

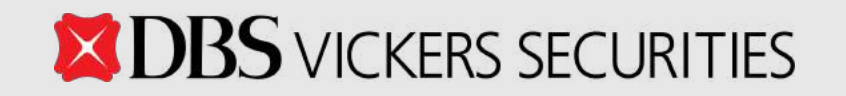

## วิธีการฝากเงินเข้าบัญชี DRx

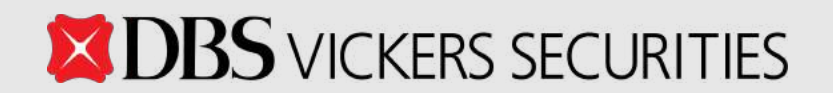

## วิธีการฝากเงินเข้าบัญชี DRx

### เมนู Deposit

สำหรับฝากเงินเข้าบัญชี DRx ผ่าน QR Code Payment

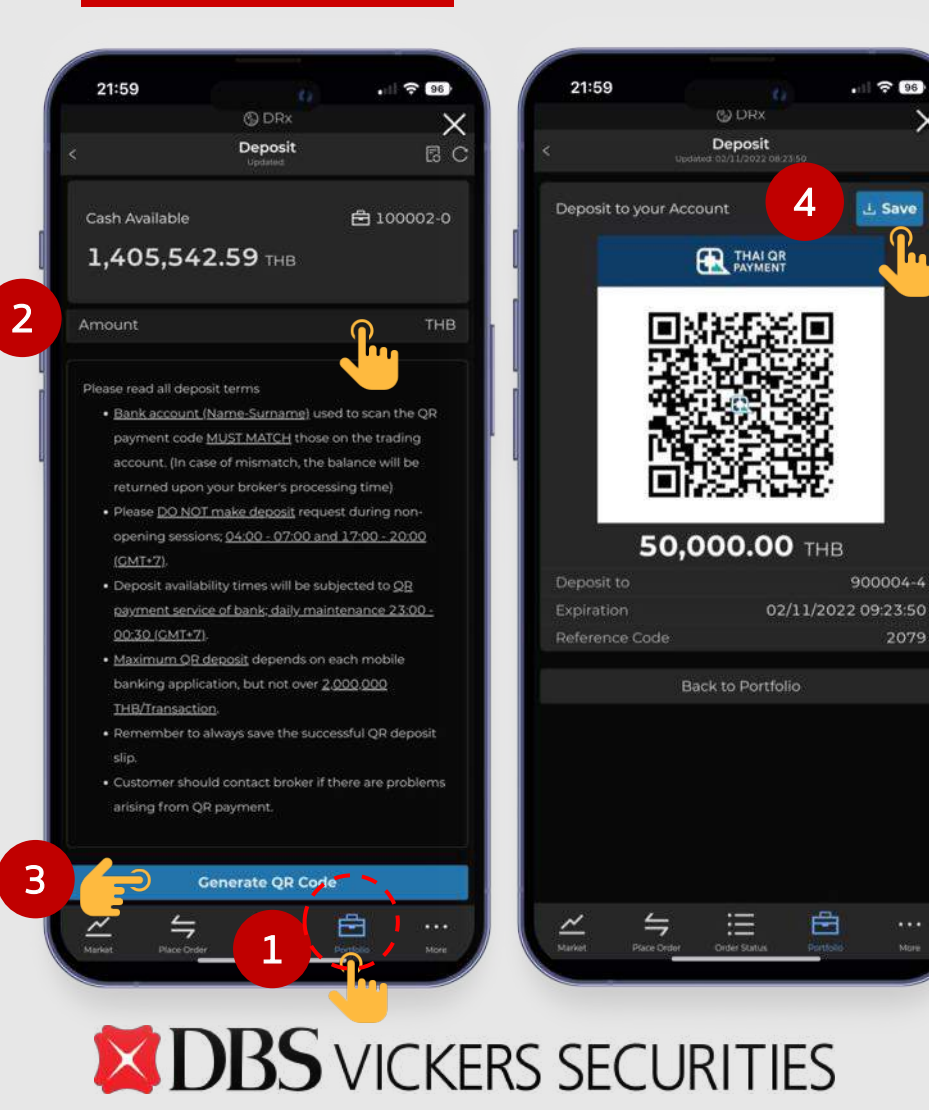

#### ขั้นตอนการฝากเงิน

- 1. ไปที่เมนู Portfolio และกดปุ่ม Deposit
- 2. กรอกจำนวนเงินที่ต้องการฝาก
- 3. กดปุ่ม Generate QR Code
- 4. กดปุ่ม Save เพื่อบันทึกรูป QR Code ลงโทรศัพท์
- 5. นำ <mark>QR Code</mark> ไป Scan ฝากเงินผ่านทาง Mobile Banking App

หน้าจอแสดงเงื่อนไขและข้อจำกัดในการฝากเงินผ่าน QR Code Payment

- QR Code จะหมดอายุภายใน 1 ชั่วโมงนับตั้งแต่สร้างขึ้นมา
- 1 QR Code สามารถทำรายการฝากได้เพียง 1 ครั้งเท่านั้น
- ทำรายการฝากเงินได้เฉพาะเวลา Open1, Open2 เท่านั้น
- สามารถโอนเงินได้สูงสุด 2,000,000 บาทต่อรายการ
  - (ทั้งนี้ขึ้นกับ Mobile Banking App ที่ท่านได้ตั้งค่าการโอนเงินสูงสุดไว้กี่บาท)

\*\*\* สำคัญมาก : ชื่อเจ้าของบัญชี DRx ต้องตรงกับชื่อบัญชีของผู้โอนเงิน \*\*\*

(หากพบปัญหาการโอนเงินเข้าบัญชี DRx ให้ติดต่อที่ปรึกษาการลงทุนของท่านในเวลาทำการ)

20

## วิธีการถอนเงินออกจากบัญชี DRx

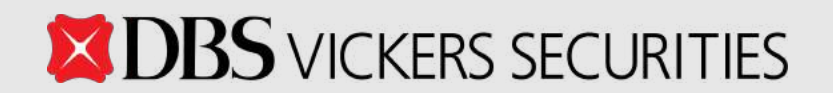

## วิธีการถอนเงินออกจากบัญชี DRx

### เมนู Withdraw

สำหรับถอนเงินออกจากบัญชี DRx

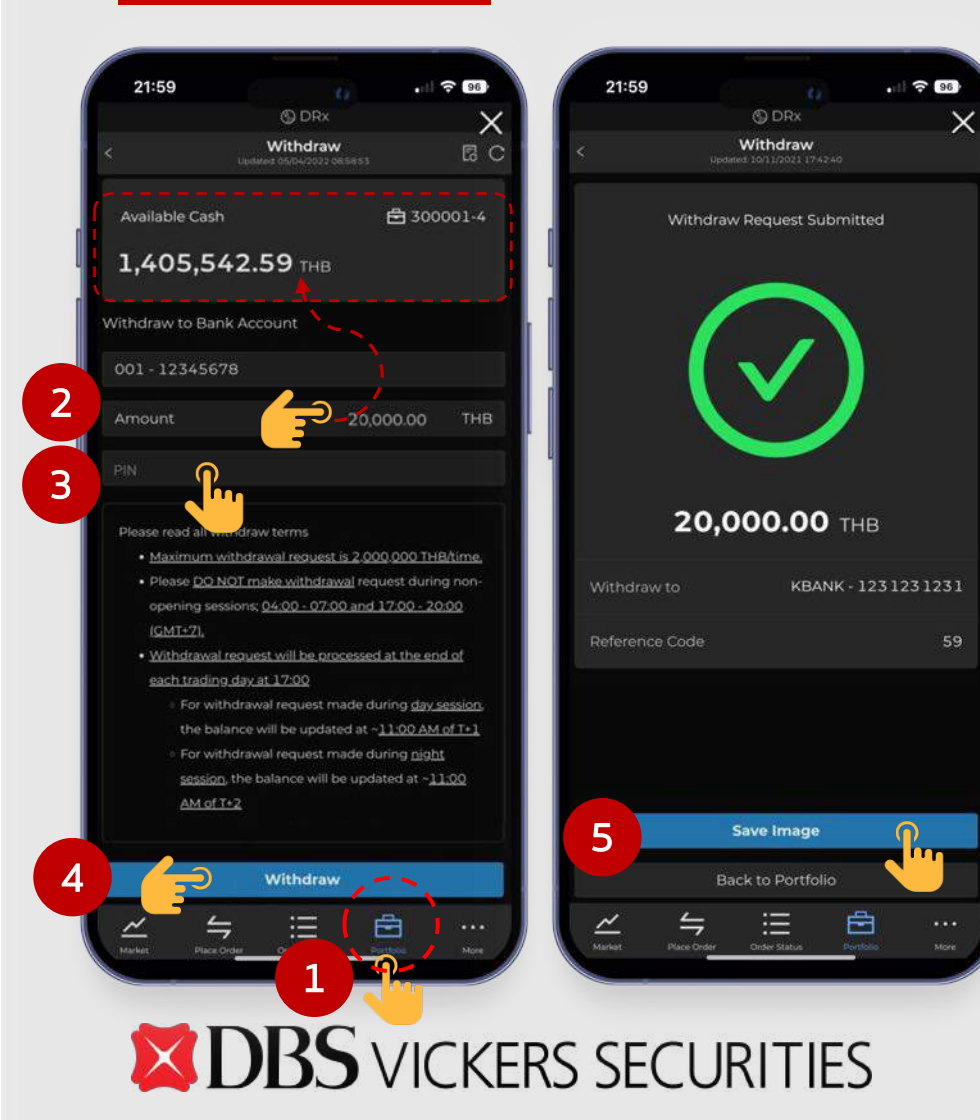

#### ขั้นตอนการถอนเงิน

- 1. ไปที่เมนู Portfolio และกดปุ่ม Withdraw
- 2. กรอกจำนวนเงินที่ต้องการถอน (<mark>โดยต้องไม่เกิน Available Cash</mark>)
- ระบุ PIN (ใช้ PIN เดียวกับที่ใช้อยู่ของบัญชีหุ้น)
- 4. กดปุ่ม <mark>Withdraw</mark>
- 5. ทำการ Save Image เพื่อเป็นหลักฐาน

### ้เงื่อนไขและข้อจำกัดในการถอนเงิน

- ทำรายการถอนเงินได้เฉพาะเวลา Open1, Open2 เท่านั้น
- สามารถถอนเงินได้สูงสุด 2,000,000 บาทต่อรายการ
- <u>ไม่จำกัด</u> จำนวนครั้งในการถอนเงิน
- เงินจะเข้าบัญชีธนาคารของลูกค้าตามรอบในวันทำการถัดไป
  - ทำรายการถอนตอน Day Session ได้เงินวันที่ T+1
  - ทำรายการถอนตอน Night Session ได้เงินวันที่ T+2

์ (หากพบปัญหาการถอนเงินออกจากบัญชี DRx ให้ติดต่อที่ปรึกษาการลงทุนของท่านในเวลาทำการ $^{22}$ 

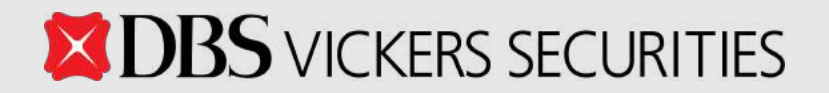

# วิธีดูข้อมูลตลาดและข้อมูลหุ้น DRx

## วิธีดูข้อมูลตลาดและข้อมูลหุ้น DRx

| 21:59                                               |                                       | . 96                   |
|-----------------------------------------------------|---------------------------------------|------------------------|
|                                                     | © DRx                                 | >                      |
|                                                     | Market<br>Ipdated 15/06/2022 17:19:35 |                        |
|                                                     |                                       | Closed                 |
|                                                     |                                       | . Price (THB) /%Change |
| ENNO1X (HALT)                                       |                                       | 65.00                  |
| Depository Receipt on E<br>Holdings Limited issued  | NN Energy<br>I by BLS                 | 0.00%                  |
| GALAO1X (HAL                                        | LT)                                   | 1.10                   |
| Depository Receipt on C<br>Entertainment Group is   | alaxy<br>sued by BLS                  | 0.00%                  |
| HAIDO1X (HAL                                        | T)                                    | 9.49                   |
| Depository Receipt on H<br>International Holding Lt | laidilao<br>d issued by BLS           | 0.00%                  |
| INTCO1X (HALT                                       |                                       | 138.50                 |
| Depository Receipt on Ir<br>issued by BLS           |                                       | 0.00%                  |
| KOO1X (HALT)                                        |                                       | 1.00                   |
| Depository Receipt on T<br>Company issued by BLS    |                                       | 0.00%                  |
| LENO80X (HAI                                        | LT)                                   | ▲ 3.30                 |
| Depository Receipt on L<br>Limited issued by KTB    |                                       | +21.77%                |
| PING80X (HAL                                        | ŋ                                     | ▲ 5.60                 |
| Depository Receipt on P<br>(Group) Company of Chi   | ing An Insurance<br>Ina issued by KTB | +227.49%               |
| TSLA80X (HALT                                       | n                                     | <del>-</del> 280.00    |
| Depository Receipt on T<br>KTB                      |                                       | -3.88%                 |
| ~ 4                                                 | II                                    | Ê                      |
| Mailiat Place Orde                                  | Order Status                          | Portfolio More         |

#### เมนู Market

สำหรับดู List DRx ทุกตัวที่มีใน ตลาดหลักทรัพย์ฯ พร้อมราคา และ Market Status ล่าสุด

| TSLA80X<br>Repository Receipt<br>sued by Krungthai<br>company Limited | (HALT)<br>on TESLA INC<br>Bank Public |       | ▲ <b>1.41</b><br>+0.03 (+2.17% |
|-----------------------------------------------------------------------|---------------------------------------|-------|--------------------------------|
| /alue                                                                 | 808,476.28                            |       | 584,714.1722                   |
| ligh                                                                  |                                       |       |                                |
| .Close                                                                | 1,38                                  |       | HAL                            |
|                                                                       |                                       |       | More Info 🛙                    |
|                                                                       |                                       |       | Last Update 22:23:05           |
| 1.35<br>1.30<br>20<br>22<br>Bid-O                                     | 00 02 04                              | 07 09 | 11 13 15 17<br>Ticker          |
| Volume                                                                | Bid                                   |       | Volum                          |
| 546.8074                                                              |                                       |       | 17,747.3942                    |
| 826.5734                                                              |                                       |       | 3,670.3682                     |
| 114,8998                                                              |                                       |       | 500.0000                       |
| 1,275.6853                                                            |                                       | 1.50  | 333,250.6102                   |
| 4,629.1001                                                            |                                       |       | 392.8294                       |
| 6,530.7330                                                            |                                       | 1.54  | 130.0929                       |
| 26,863.4712                                                           |                                       | 1,55  | 13,224.0344                    |
| 82,762.8169                                                           |                                       |       | 192.6375                       |
| 40,761.2127                                                           |                                       |       | 2,878.5637                     |
| 786.0558                                                              |                                       |       | 412.0980                       |
| Buy                                                                   | /                                     |       | Sell                           |
| 1                                                                     | ≒ ::                                  | =     | <b>ė</b>                       |
|                                                                       |                                       |       |                                |

21:59

#### เมนู Quote

#### สำหรับดูราคาและข้อมูลเฉพาะของ DRx ตัวนั้นๆ

- Trading Data ıöu Last, Change, %Change, Volume, Value, High, Low, Trading Sign, Status ,10 Bid/Offer, Ticker
- Intraday Chart ราคาซื้อขายทุกๆ 1 นาที
- Ticker รายการจับคู่ (Matched) 10 รายการล่าสุด
- More Info Link ໄປຍັນ SET Website
- ปุ่ม Shortcut Buy/Sell เพื่อไปยังหน้า Place Order

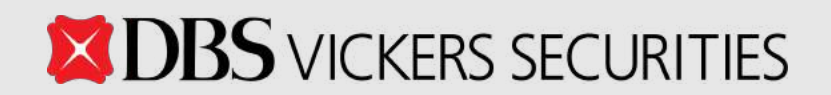

### IUU Place Order

#### ้สำหรับทำรายการส่งคำสั่งซื้อขาย DRX

| 21100                                                |                        |                         | 96               |
|------------------------------------------------------|------------------------|-------------------------|------------------|
|                                                      | 0                      | DRx                     | ×                |
|                                                      | Place<br>Updated 34/01 | Order<br>/2022 20/01/56 |                  |
|                                                      |                        |                         |                  |
| PING80X                                              |                        |                         | <b>41.00</b>     |
| spository Receipt on Ping<br>surance (Crown) Company |                        |                         | +1.00 (+2.50%)   |
|                                                      |                        |                         |                  |
|                                                      |                        |                         |                  |
| 100.0000                                             |                        |                         | 9,876.0000       |
| 5,000.0000                                           |                        |                         | 10,000.0000      |
| 5,000.0000                                           |                        |                         | 10,000.0000      |
| 5,000.0000                                           |                        |                         | 15,000.0000      |
| 5,000.0000                                           |                        | 50.00                   | 15,000.0000      |
| Buy                                                  |                        |                         | Sell             |
| Limit                                                |                        |                         |                  |
| Price                                                |                        |                         | THB/Share        |
| Volume                                               |                        |                         | Shares           |
|                                                      |                        |                         |                  |
| Amount<br>(Comm & WAT Included)                      |                        |                         | тнв              |
| ine Available                                        |                        |                         | 1,853,984.80 THB |
|                                                      |                        |                         | Buy              |
|                                                      |                        |                         |                  |
| ~ 4                                                  |                        | =                       | A                |

**DBS** VICKERS SECURITIES

|                                                                     | 0                      | DRx                    | ×                  |
|---------------------------------------------------------------------|------------------------|------------------------|--------------------|
|                                                                     | Place<br>Updated 24/01 | Order<br>/2022 2008 15 |                    |
|                                                                     |                        |                        |                    |
| PING80X                                                             |                        |                        | <del>-</del> 39.00 |
| epository Receipt on Ping<br>surance (Group) Compilin<br>wed by KTB |                        |                        | -1.00 (-2.50%)     |
|                                                                     |                        |                        |                    |
| 50.0000                                                             |                        |                        | 8,553.1279         |
| 5,000.0000                                                          |                        |                        | 10,000.0000        |
| 5,000.0000                                                          |                        |                        | 10,000.0000        |
| 5,000.0000                                                          |                        |                        | 15,000.0000        |
| 5,000.0000                                                          |                        | 50.00                  | 15,000.0000        |
| Buy                                                                 |                        |                        | Sell               |
| Market                                                              |                        |                        |                    |
| Volume                                                              |                        |                        | Shares             |
|                                                                     |                        |                        |                    |
| Port                                                                |                        |                        | 1,166.2585 Shares  |
|                                                                     |                        |                        | Sell               |
|                                                                     |                        |                        |                    |
|                                                                     |                        |                        | <b>4</b>           |

#### Buy Sell

#### รองรับคำสั่งซื้อแบบ Limit และ Market

### สำหรับคำสั่งแบบ Limit

้จำเป็นต้องกรอก Price เสมอ และกรอก Volume หรือ Amount อย่างใดอย่าง หนึ่ง โดยระบบจะคำนวณอีกค่าหนึ่งให้โดยอัตโนมัติ

สำหรับคำสั่งแบบ Market แบ่งเป็น

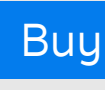

้กรอกเฉพาะ Amount เท่านั้น

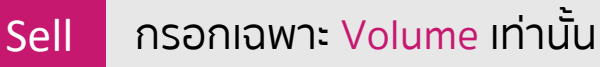

**%Selector** (25%, 50%, 75%, 100%) ช่วยอำนวยความสะดวกในการกรอก

- Buy
  - คำนวณจาก Line Available (จำนวนเงิน)

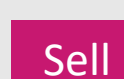

คำนวณจาก In Port (จำนวนหุ้น)

### การส่งคำสั่งใช้ PIN เดียวกับที่ใช้กับบัญชีหุ้น

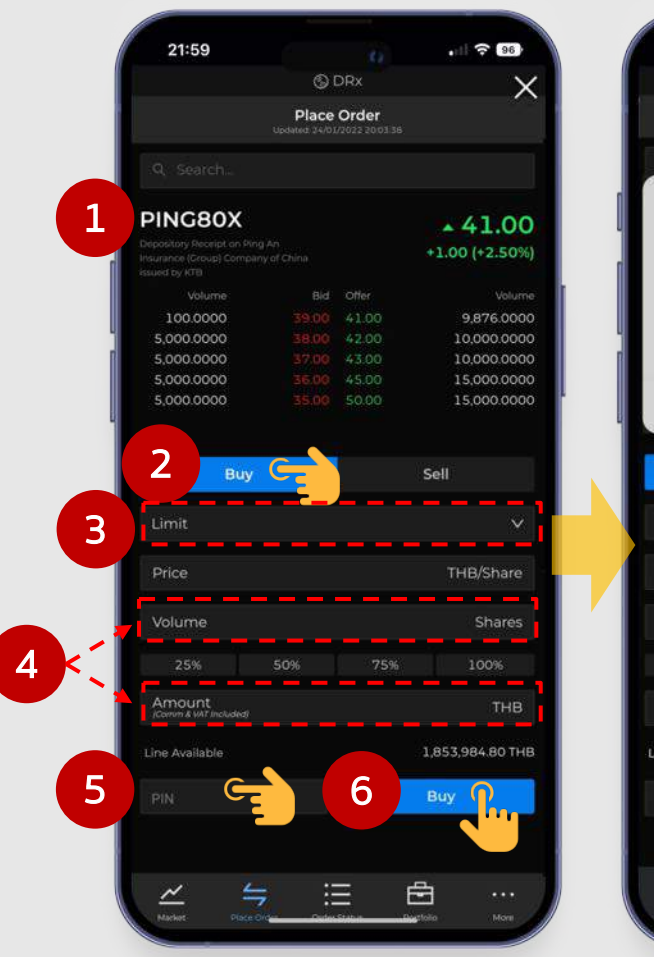

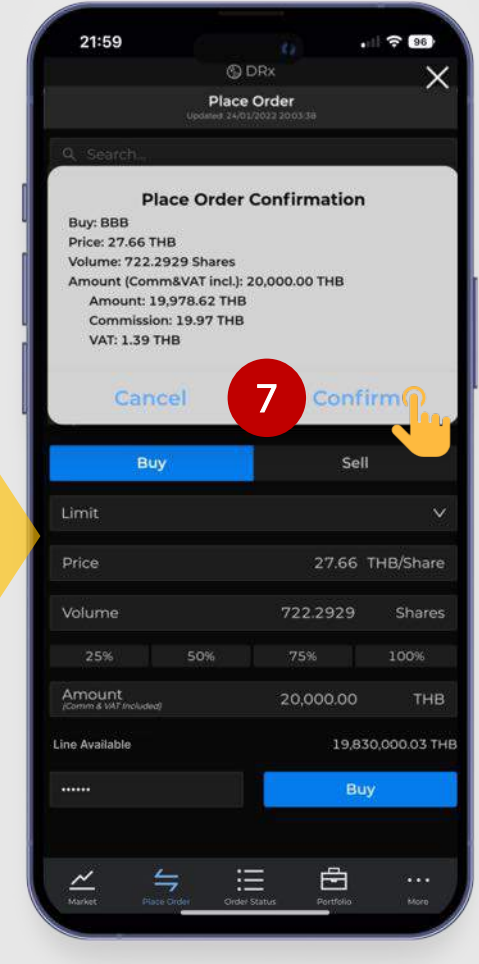

### ขั้นตอนส่งคำสั่งซื้อ – แบบ Limit

- 1. ระบุหุ้น DRx ที่ต้องการ
- 2. เลือก Position Buy
- 3. เลือกส่งคำสั่งซื้อแบบ Limit
- 4. ระบุ Volume หรือ Amount (ระบบจะคำนวณอีกค่าหนึ่งให้อัตโนมัติ)
- 5. ระบุ **PIN** (ใช้ PIN เดียวกับที่ใช้อยู่ของบัญชีหุ้น)
- 6. กดปุ่ม Buy
- 7. กด Confirm เพื่อยืนยันคำสั่งซื้อ

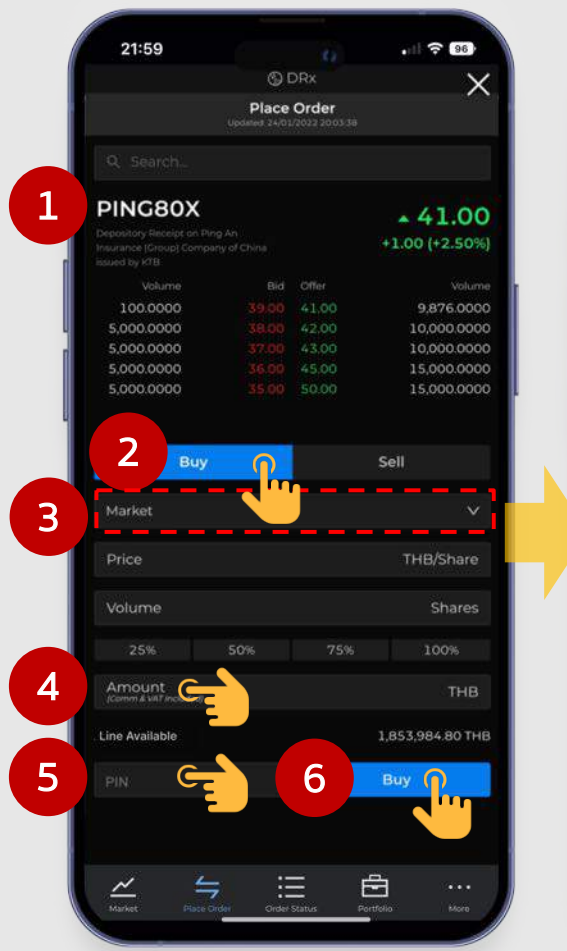

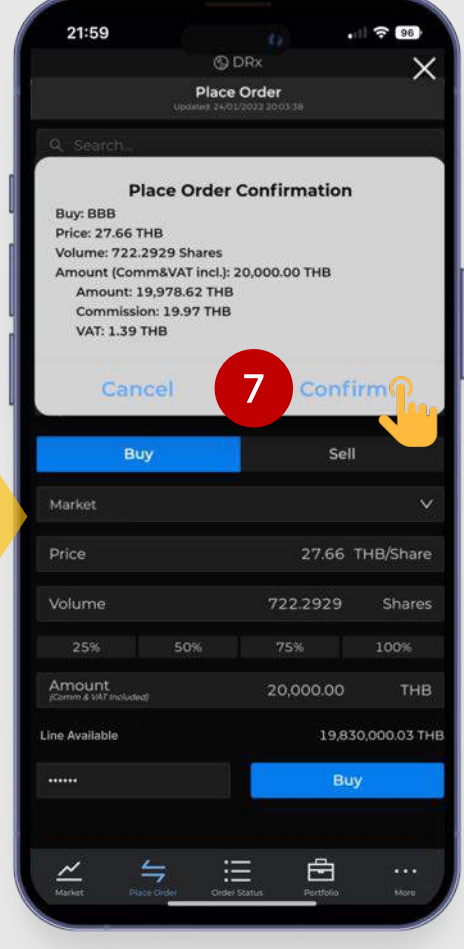

### ขั้นตอนส่งคำสั่งซื้อ – แบบ Market

#### 1. ระบุหุ้น DRx ที่ต้องการ

- 2. เลือก Position Buy
- 3. เลือกส่งคำสั่งซื้อแบบ Market
- 4. ระบุเฉพาะ Amount เท่านั้น
- 5. ระบุ PIN (ใช้ PIN เดียวกับที่ใช้อยู่ของบัญชีหุ้น)
- 6. กดปุ่ม <mark>Buy</mark>
- 7. กด Confirm เพื่อยืนยันคำสั่งซื้อ

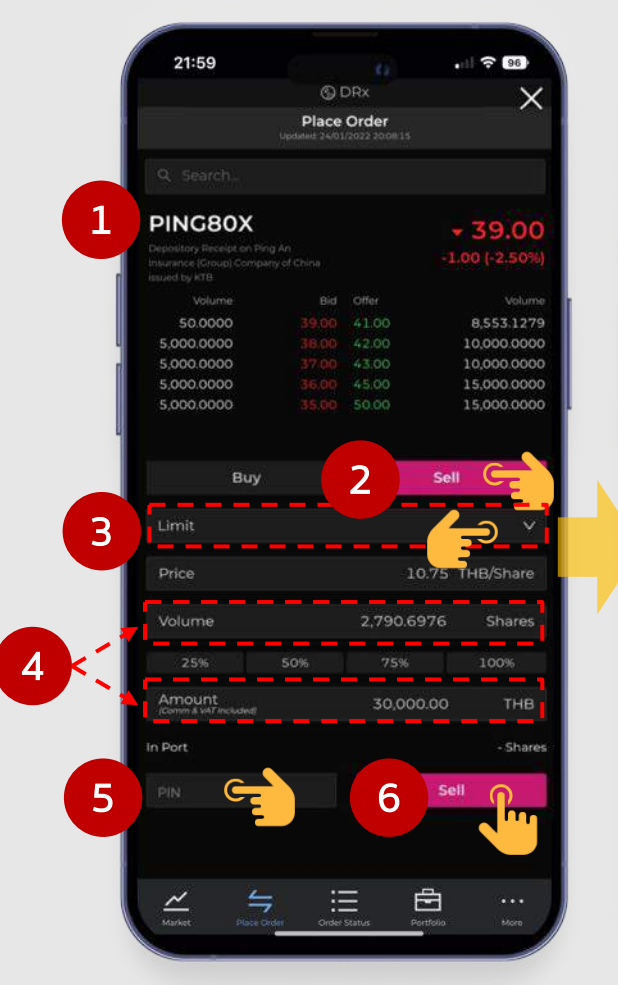

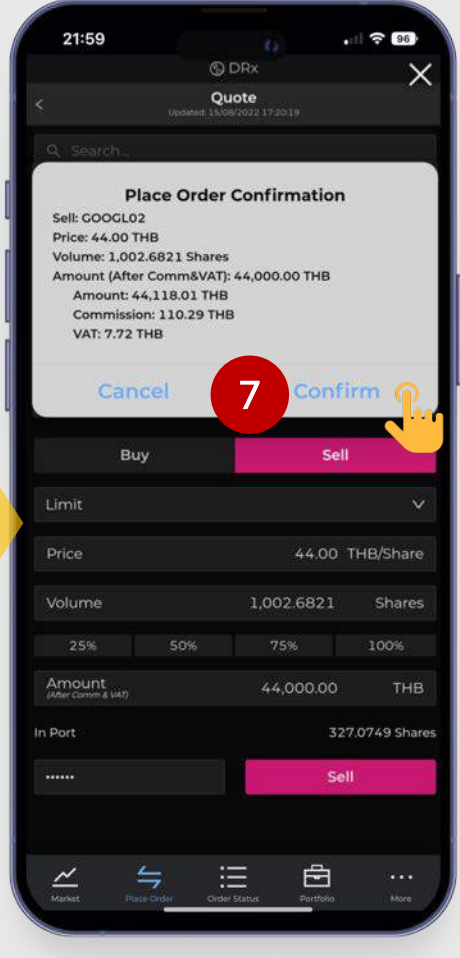

### ขั้นตอนส่งคำสั่งขาย – แบบ Limit

- 1. ระบุหุ้น DRx ที่ต้องการ
- 2. เลือก Position Sell
- 3. เลือกส่งคำสั่งขายแบบ Limit
- 4. ระบุ Volume หรือ Amount (ระบบจะคำนวณอีกค่าหนึ่งให้อัตโนมัติ)
- 5. ระบุ **PIN** (ใช้ PIN เดียวกับที่ใช้อยู่ของบัญชีหุ้น)
- 6. กดปุ่ม Sell
- 7. กด Confirm เพื่อยืนยันคำสั่งขาย

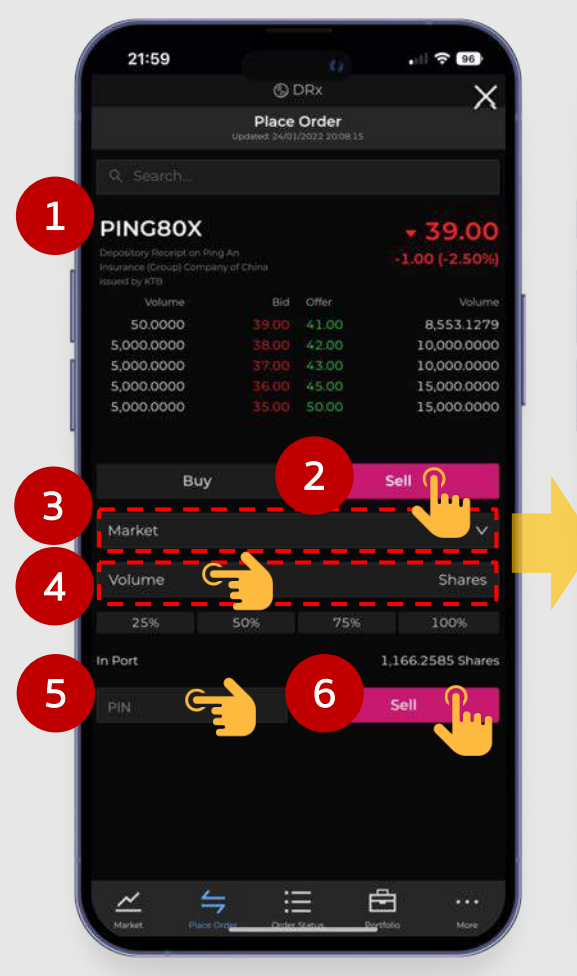

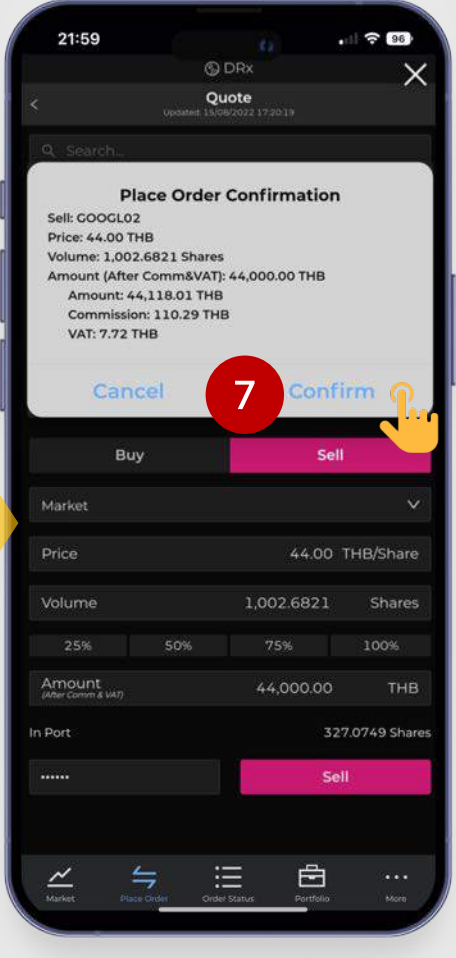

### ขั้นตอนส่งคำสั่งขาย – แบบ Market

### 1. ระบุหุ้น DRx ที่ต้องการ

- 2. เลือก Position Sell
- 3. ระบุส่งคำสั่งขายแบบ Market
- 4. ระบุเฉพาะ Volume เท่านั้น
- 5. ระบุ **PIN** (ใช้ PIN เดียวกับที่ใช้อยู่ของบัญชีหุ้น)
- 6. กดปุ่ม Sell
- 7. กด Confirm เพื่อยืนยันคำสั่งขาย

#### ้ตัวอย่างกรณีแก้ไขค่า Volume หรือ Amount

### กรณีที่ 1

| Buy                            | Sel        | Sell Buy      |                                | Sell |                    |             |
|--------------------------------|------------|---------------|--------------------------------|------|--------------------|-------------|
| Limit                          |            | Ye            | Limit                          |      |                    | ×           |
| Price                          | 45.00      | THB/Share     | Price                          |      | 45.00              | THB/Share   |
| Volume                         | 1,000.0000 | Shares        | Volume                         |      | 1,005.0000         | Shares      |
| 25% 50%                        | 6 75%      | 100%          | 25%                            | 50%  | 75%                | 100%        |
| Amount<br>comm & VAT included? | 45,120.37  | ТНВ           | Amount<br>(Comm & salt include | a)   | <b>¥</b> 45,345.97 | тнв         |
| ne Available                   | 71.54      | 45.015.49 THB | Line Available                 |      | 71,54              | 5,015.49 TH |

### กรณีที่ 2

| Buy                                | 8   | Sell                |              | B                               | ıy  | Sell       |              |
|------------------------------------|-----|---------------------|--------------|---------------------------------|-----|------------|--------------|
| Limit                              |     |                     | v            | Limit                           |     |            | ~            |
| Price                              |     | 45.00               | THB/Share    | Price                           |     | 45,00 1    | 'HB/Share    |
| Volume                             |     | <b>*</b> 1,218.9615 | Shares       | Volume                          |     | 1,108 1468 | Shares       |
|                                    | 50% | 75%                 | 100%         | 25%                             | 50% | 75%        | 100%         |
| Amount<br>(Converté VAT /included) |     | 55,000.00           | тнв          | Amount<br>(Canton & VAT Include |     | 50,000.00  | ТНВ          |
| Line Available                     |     | 71,54               | 5,015.49 THB | Line Available                  |     | 71,54      | 5,015.49 THB |

- สำหรับคำสั่งแบบ Limit จำเป็นต้องกรอก Price เสมอ และกรอก Volume หรือ Amount อย่างใดอย่างหนึ่ง
   <u>กรณีที่ 1</u>: กรอก Price และ Volume --> ระบบคำนวณช่อง Amount ให้
   <u>กรณีที่ 2</u>: กรอก Price และ Amount --> ระบบคำนวณช่อง Volume ให้
- คำอธิบายของ Amount (จำนวนเงินรวม)
  - สำหรับขา Buy จำนวนเงินทั้งหมดที่ต้องจ่ายสำหรับไม้นี้ แบบที่<u>รวมค่า Commission & VAT แล้ว</u>
  - ลำหรับขา Sell จำนวนเงินทั้งหมดที่จะได้รับสำหรับไม้นี้ แบบที่<u>หักค่า Commission & VAT แล้ว</u>

# ้วิธีการดูและยกเลิกคำสั่งซื้อขาย DRx

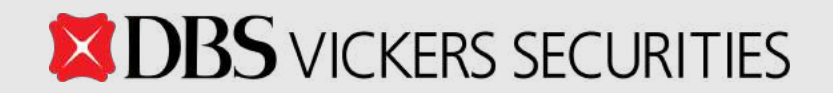

## วิธีการดูและยกเลิกคำสั่งซื้อขาย DRx

#### เมนู Order Status

สำหรับดูสถานะคำสั่งซื้อขาย DRx โดยแบ่งออกเป็น 2 Tabs คือ All Orders และ Pending Order

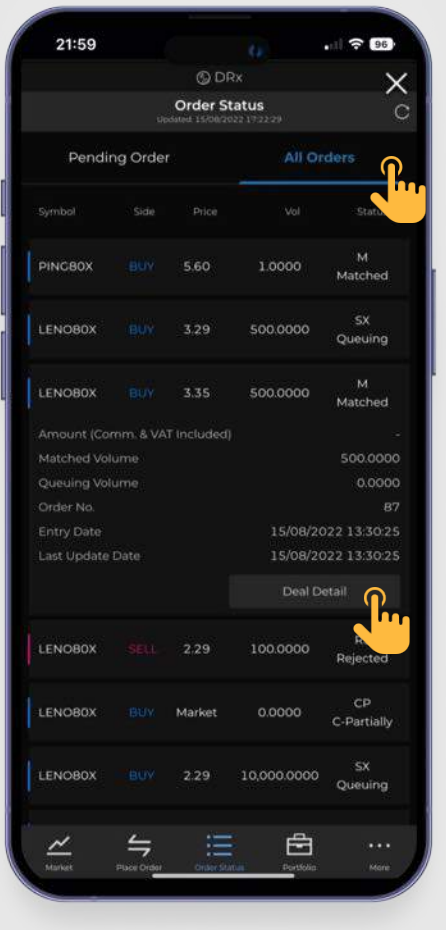

### All Orders : คำสั่งซื้อขายทั้งหมด

- คำสั่งซื้อขายของ DRx เป็นแบบ Good-Til-Cancelled (GTC) โดยจะยังมี ผลไปเรื่อยๆ จนกว่าจะยกเลิกรายการ
- สามารถกดที่คำสั่งซื้อขายที่ต้องการ เพิ่มเติมได้ (Order Detail)
- ์ ในรายละเอียดจะมีข้อมูล Deal เพิ่มเติม (ปุ่ม "Deal Detail") โดยจะแสดง Deal ที่ เกิดขึ้นสำหรับ Order No. นั้นๆ

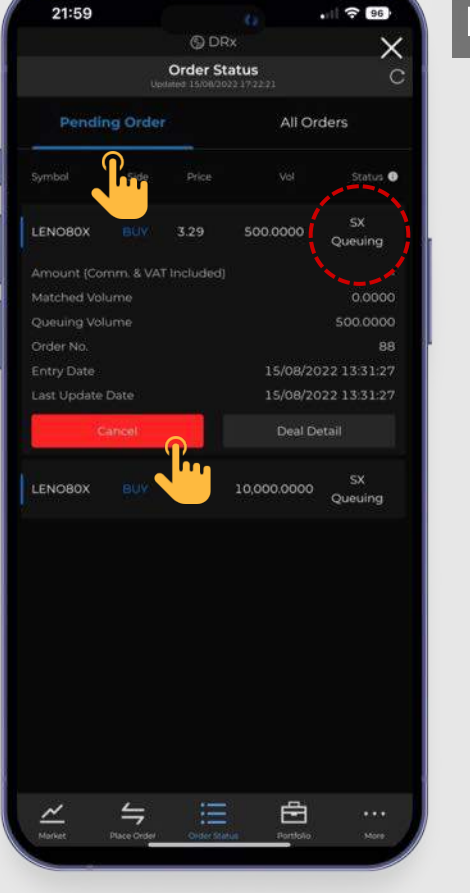

#### Pending Order : คำสั่งซื้อขายที่ยังรอ Match

- เฉพาะคำสั่งซื้อขาย<u>ที่ยังรอ Match อยู่</u> จึงจะสามารถ Cancel ได้
- Cancel Order ได้เฉพาะช่วง Pre-Open,
   Open เท่านั้น

## วิธีดูพอร์ตและวงเงิน

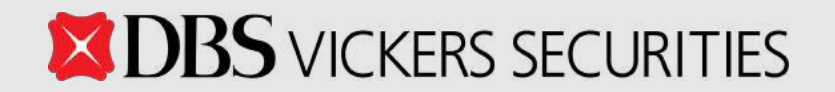

## วิธีดูพอร์ตและวงเงิน

**DBS** VICKERS SECURITIES

21:59

ENN01X

Market Pric

PING80X

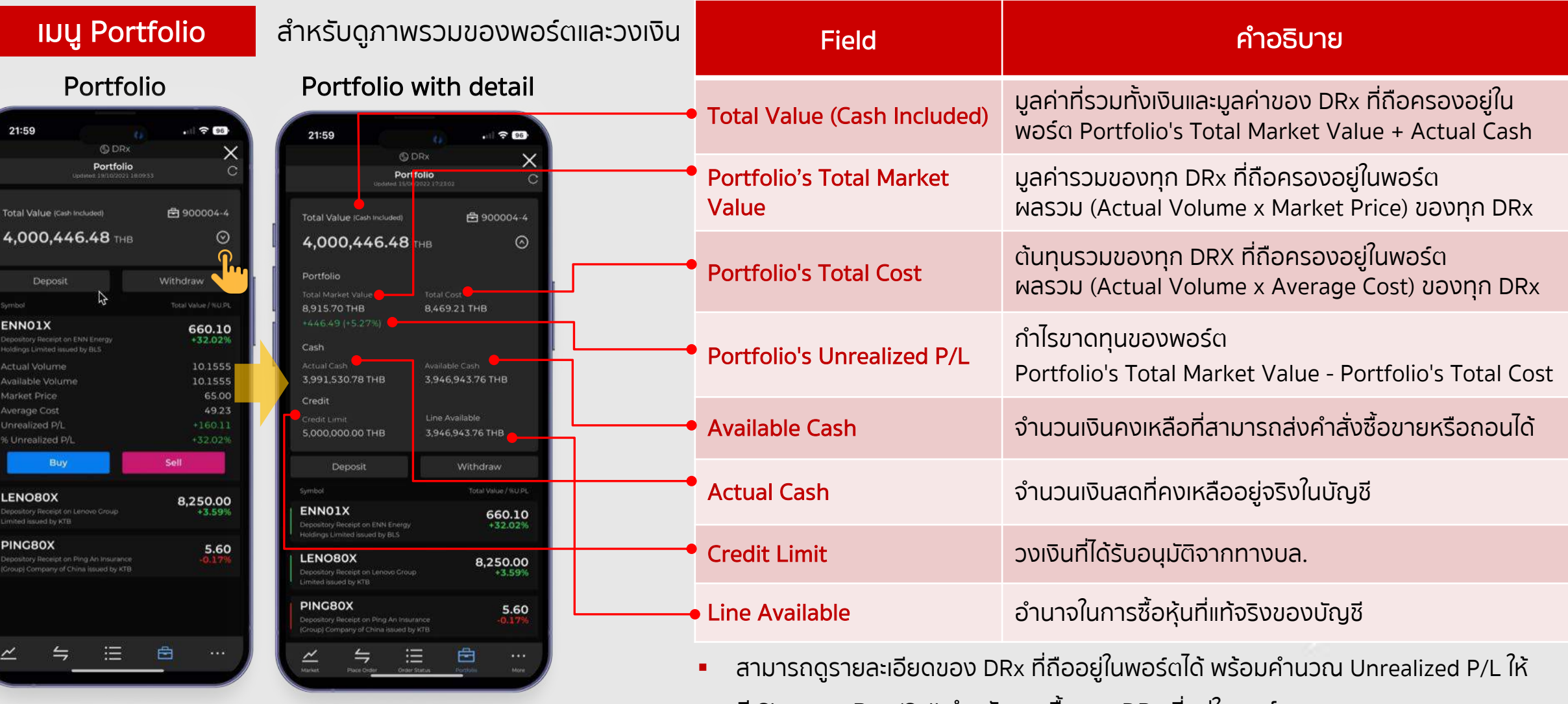

- ้มี Shortcut Buy/Sell สำหรับการซื้อขาย DRx ที่อยู่ในพอร์ต
- มีปุ่มสำหรับทำรายการ "Deposit" และ "Withdraw"

# แหล่งข้อมูล DRx เพิ่มเติม

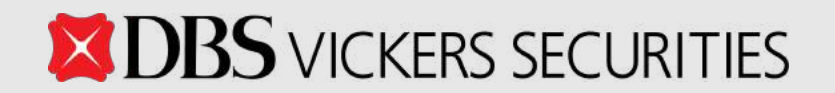

## แหล่งข้อมูล DRx เพิ่มเติม

### Website

- https://www.dbsvitrade.com/brokerpage/004/web/DRx.html
- https://www.set.or.th/th/market/product/drx/introduction
- Social Media

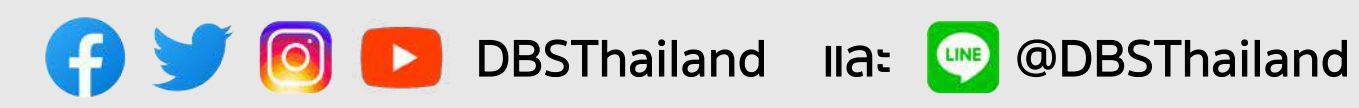

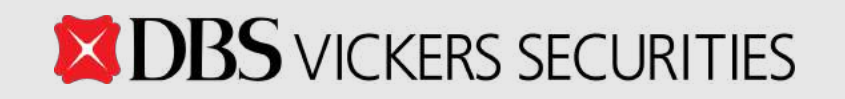

|                                                                     | WORLD'S BEST DIGITAL BANK<br>EUROMONEY                                                 | MODEL BANK - CORPORATE<br>DIGITAL BANKING CELENT                    |
|---------------------------------------------------------------------|----------------------------------------------------------------------------------------|---------------------------------------------------------------------|
| BEST                                                                | WORLD'S SAFEST COMMERCIAL<br>BANK GLOBAL FINANCE                                       | PURPOSE DRIVEN<br>COMMUNICATIONS - HIGHLY<br>COMMENDED REUTERS NEXT |
| BANK<br>EUROMONEY                                                   | OUTSTANDING LEADERSHIP IN<br>SUSTAINABLE PROJECT FINANCE<br>- GLOBAL<br>GLOBAL FINANCE | BEST DIGITAL PORTAL FOR WEALTH<br>CLIENTS CUTTER RESEARCH           |
| OUTSTANDING LEADERSHIP<br>IN GREEN BONDS – GLOBAL<br>GLOBAL FINANCE | GLOBAI                                                                                 | WORLD'S MOST INNOVATIVE<br>CONSUMER DIGITAL BANK<br>GLOBAL FINANCE  |
| MOST INNOVATIVE IN DIGITAL<br>BANKING – GLOBAL<br>THE BANKER        | <b>BANK</b><br>OF THE YEAR                                                             | THANK YOU                                                           |
| GLOBAL INNOVATOR – SILVER<br>EFMA-ACCENTURE                         | THE BANKER                                                                             |                                                                     |

VICKERS SECURITIES